1/3

Ligação Nova

×

## Ligação Nova

| Ligação Nova. → Ou em vez de clicar no Menu usuário digita AQUI.                                                                                                    |
|----------------------------------------------------------------------------------------------------|
| Para pedir uma ligação nova, você tem que ser proprietário do imóvel. No caso de uma empresa, é preciso que um dos responsáveis pelo CNPJ seja o proprietário. Tudo isso verificaremos depois, nos documentos anexos. Você é proprietário do imóvel para o qual deseja pedir a ligação?                                                                                                    |
| ↓<br>Sim → Não                                                                                                    |
| ↓<br>Sim → Não                                                                                                    |
| OK. Vamos precisar dos seguintes documentos obrigatórios (todos no formato PDF):                                                                                                    |
| 1) No caso de pessoa física, foto frente e verso do RG e CPF. Ou de uma CNH contendo os números do RG e CPF. Ou de um RG contendo os números do CPF                                                                                                    |
| 2) Se for proprietário do imóvel ou seu procurador (com procuração registrada em cartório): o contrato de compra e venda ou escritura (valem as duas primeiras páginas e a última, contendo as assinaturas).                                                                                                    |
| <ul> <li>3) No caso de pessoa jurídica, o Comprovante de Inscrição (CNPJ), Comprovante de Situação Cadastral, mais os documentos citados no item 2, além dos documentos pedidos no item 1, referentes à pessoa física responsável pelo CNPJ e dona do imóvel. Os dois primeiros você pode tirar AQUI.</li> </ul>                                                                                                    |
| Está com esses documentos em mãos?                                                                                                    |
| Sim → Não                                                                                                    |
| Sim → Não                                                                                                    |
| Antes de começar, precisamos que você aceite nosso termo de responsabilidade. Ele traz informações sobre quem fica responsável pela ligação da água e pelas taxas cobradas depois da aprovação,<br>além do prazo para a execução do serviço caso seja aprovado. Clique <b>AQUI (link negritado para o PDF</b> ) para visualizar o termo.                                                                                                    |
| Usuário clica e visualiza o termo. Ou não. Independente disso, a próxima mensagem é:                                                                                                    |
| Você concorda com o termo de responsabilidade da ligação nova?                                                                                                    |
| Sim. → Não.                                                                                                    |
| <mark>Sim.</mark><br>↓                                                                                                    |
| Informe o endereço da ligação nova. Rua, número, complemento, bairro e CEP. Informe também um ponto de referência, para facilitar a análise de viabilidade                                                                                                    |
| Rua Teste, 300, bloco 9 apt 202, Bairro Teste, CEP:3154545, atras da Padaria Pao Doce.                                                                                                    |
| Initialitie sea celetone para contato, com DDD seguido dos números. Jo números. ↓<br>↓ 12345678910                                                                                                    |
| 1<br>Diaite seu e-mail de contato. Vamos precisar dele para conversar depois sobre o andamento do pedido. Não esquece do @ e dos pontos.                                                                                                    |
| t<br>tadeu.sarmento@consensotec.com.br. 0U→ E-mail inválido. Digite novamente, sem esquecer do @ e dos pontos.                                                                                                    |
| Descroquindo, confirmo con Name complete                                                                                                    |
| Prosseguindo: comme completo.                                                                                                    |
| J<br>Usuário digita nome completo                                                                                                    |
| I Usuário digita nome completo Usuário digita nome completo Uguas terminando. Se for pessoa física, anexe o RG (frente e verso) e CPF (frente e verso). Ou anexe a CNH contendo os números do RG e CPF. Ou o RG contendo os números do CPF. Tudo em um só documento PDF.                                                                                                    |
| I Usuário digita nome completo Usuário digita nome completo Usuário digita nome completo Usuário digita nome completo Usuário Additive de los de corresta de los de correstas de corresta de los de correstas de corresta de los de correstas de corresta de los de correstas de corresta de los de correstas de corresta de los de correstas de correstas de |
| I Usuário digita nome completo Usuário digita nome completo Usuário digita nome completo Usuário digita nome completo Usuário April Composition PDF. Umage terminando. Se for pessoa física, anexe o RG (frente e verso) e CPF (frente e verso). Ou anexe a CNH contendo os números do RG e CPF. Ou o RG contendo os números do CPF. Tudo em um só documento PDF. Umage terminando. Se for pessoa física, anexe o Comprovante de Inscrição (CNPJ), Comprovante de Situação Cadastral, além dos documentos referentes à pessoa física responsável pelo CNPJ e dona do imóvel (RG e CPF ou CNH) Tudo em um só documento PDF. Umage terminando. Se for pessoa física responsável pelo CNPJ e dona do imóvel (RG e CPF ou CNH) Tudo em um só documento PDF. Umage terminando. Se for pessoa física responsável pelo CNPJ e dona do imóvel (RG e CPF ou CNH) Tudo em um só documento PDF. Umage terminando en um só documento per se a comprovante de Situação Cadastral, além dos documentos referentes à pessoa física responsável pelo CNPJ e dona do imóvel (RG e CPF ou CNH) Tudo em um só documento PDF. Umage terminando en um só documento per se a nexado. Ou digite SAIR se não estiver com ele em mãos no momento.                                                                                                    |
| I Usuário digita nome completo Usuário digita nome completo Usuário digita nome completo Usuário digita nome completo Usuário digita nome completo Usuário digita nome completo Usuário PDF. Usuário PDF. Usuário PDF. Usuário de los documento PDF. Usuário de los documento pue será anexado. Ou digite SAIR se não estiver com ele em mãos no momento. Usuário documento que será anexado. Ou digite SAIR se não estiver com ele em mãos no momento. Usuário documento pue será anexado. Ou digite SAIR se não estiver com ele em mãos no momento. Usuário de los documento que será anexado. Ou digite SAIR se não estiver com ele em mãos no momento. Usuário de los documento que será anexado. Ou digite SAIR se não estiver com ele em mãos no momento. Usuário de los documento que será anexado. Ou digite SAIR se não estiver com ele em selecionar imagem.                                                                                                    |
| I J Usuário digita nome completo J Usuário digita nome completo J Usuário digita nome completo J Usuário digita nome completo J Usuário digita nome completo J Mas se for pessoa física, anexe o RG (frente e verso) e CPF (frente e verso). Ou anexe a CNH contendo os números do RG e CPF. Ou o RG contendo os números do CPF. Tudo em um só documento PDF. J Mas se for pessoa jurídica, anexe o Comprovante de Inscrição (CNPJ), Comprovante de Situação Cadastral, além dos documentos referentes à pessoa física responsável pelo CNPJ e dona do imóvel (RG e CPF ou CNH) Tudo em um só documento PDF. J Tudo certo? Então envie o documento que será anexado. Ou digite SAIR se não estiver com ele em mãos no momento. J Seleciona RG.jpg. OU→ Cliente digita SAIR. OU→ Cliente digita cutra palavra sem selecionar imagem. J Se você é proprietário do imóvel ou seu procurador, anexe agora: o contrato de compra e venda ou escritura (valem as duas primeiras páginas e a última, contendo as assinaturas). Tudo em um só documento PDF.                                                                                                    |
| Image: Prosteguindo: Commence and pleto         J         Usuário digita nome completo         Quase terminando. Se for pessoa física, anexe o RG (frente e verso) e CPF (frente e verso). Ou anexe a CNH contendo os números do RG e CPF. Ou o RG contendo os números do CPF. Tudo em um só documento PDF.         Image: Prostave de la servição (CNP)         Mas se for pessoa jurídica, anexe o Comprovante de Inscrição (CNP), Comprovante de Situação Cadastral, além dos documentos referentes à pessoa física responsável pelo CNPJ e dona do imável (RG e CPF ou CNH) Tudo em um só documento PDF.         Image: Prostave de Commente o documento que será anexado. Ou digite SAIR se não estiver com ele em mãos no momento.         Seleciona RG.jpg       OU→         Cliente digita SAIR.       OU→         Cliente digita SAIR.       OU→         Se você é proprietário do imóvel ou seu procurador, anexe agora: o contrato de compra e venda ou escritura (valem as duas primeiras páginas e a última, contendo as assinaturas). Tudo em um só documento PDF.         I       Image: Prove ou CNH)                                                                                                    |
| Image: Prosseguindo: Commine sed wome completo         Justário digita nome completo         Quase terminando. Se for pessoa física, anexe o RG (frente e verso) e CPF (frente e verso). Ou anexe a CNH contendo os números do RG e CPF. Ou o RG contendo os números do CPF. Tudo em um só documento PDF.         J         Mas se for pessoa jurídica, anexe o Comprovante de Inscrição (CNPJ), Comprovante de Situação Cadastral, além dos documentos referentes à pessoa física responsável pelo CNPJ e dona do imóvel (RG e CPF ou CNH) Tudo em um só documento PDF.         J         Tudo certo? Então envie o documento que será anexado. Ou digite SAIR se não estiver com ele em mãos no momento.         J         Seleciona RG.jpg       OU→         Cliente digita outra palavra sem selecionar imagem.         J         Se você é proprietário do imóvel ou seu procurador, anexe agora: o contrato de compra e venda ou escritura (valem as duas primeiras páginas e a última, contendo as assinaturas). Tudo em um só documento PDF.         J         Se você é proprietário do imóvel ou seu procurador, anexe agora: o contrato de compra e venda ou escritura (valem as duas primeiras páginas e a última, contendo as assinaturas). Tudo em um só documento PDF.         J         Seleciona Documento que será anexado. Ou digite SAIR se não estiver com ele em mãos no momento.         J         Seleciona Documento.jpg.       OU→       Cliente digita outra palavra sem selecionar imagem.                                                                                                    |
| Prosequindo. Commine seu Nome Completo.<br>↓<br>Usuário digita nome completo<br>↓<br>Quase terminando. Se for pessoa física, anexe o RG (frente e verso) e CPF (frente e verso). Ou anexe a CNH contendo os números do RG e CPF. Ou o RG contendo os números do CPF. Tudo em um só<br>documento PDF.<br>↓<br>Mas se for pessoa jurídica, anexe o Comprovante de Inscrição (CNPJ), Comprovante de Situação Cadastral, além dos documentos referentes à pessoa física responsável pelo CNPJ e dona do<br>imóvel (RG e CPF ou CNH) Tudo em um só documento PDF.<br>↓<br>Tudo certo? Então envie o documento que será anexado. Ou digite SAIR se não estiver com ele em mãos no momento.<br>↓<br>Seleciona RG.jpg. OU→ Cliente digita SAIR. OU→ Cliente digita outra palavra sem selecionar imagem.<br>↓<br>Se você é proprietário do imóvel ou seu procurador, anexe agora: o contrato de compra e venda ou escritura (valem as duas primeiras páginas e a última, contendo as assinaturas). Tudo em um só<br>documento PDF.<br>↓<br>Seleciona Documento que será anexado. Ou digite SAIR se não estiver com ele em mãos no momento.<br>↓<br>Seleciona Documento que será anexado. Ou digite SAIR se não estiver com ele em mãos no momento.<br>↓<br>Seleciona Documento que será anexado. Ou digite SAIR se não estiver com ele em mãos no momento.<br>↓<br>Seleciona Documento que será anexado. Ou digite SAIR se não estiver com ele em mãos no momento.<br>↓<br>Seleciona Documento, jg. OU→ Cliente digita SAIR. OU→ Cliente digita outra palavra sem selecionar imagem.<br>↓<br>Seleciona Documento, jg. OU→ Cliente digita SAIR. OU→ Cliente digita outra palavra sem selecionar imagem.<br>↓<br>Seleciona Documento, jg. OU→ Cliente digita SAIR. OU→ Cliente digita outra palavra sem selecionar imagem.<br>↓<br>Seleciona Documento, jg. OU→ Cliente digita SAIR. OU→ Cliente digita outra palavra sem selecionar imagem.                                                                                                    |
| Prosequindo: comme completo<br>↓<br>Usuário digita nome completo<br>↓<br>Quase terminando. Se for pessoa física, anexe o RG (frente e verso) e CPF (frente e verso). Ou anexe a CNH contendo os números do RG e CPF. Ou o RG contendo os números do CPF. Tudo em um só<br>documento PDF.<br>↓<br>Mas se for pessoa jurídica, anexe o Comprovante de Inscrição (CNPJ), Comprovante de Situação Cadastral, além dos documentos referentes à pessoa física responsável pelo CNPJ e dona do<br>imóvel (RG e CPF ou CNH) Tudo em um só documento PDF.<br>↓<br>Tudo certo? Então envie o documento que será anexado. Ou digite SAIR se não estiver com ele em mãos no momento.<br>↓<br>Seleciona RG.jpg. OU→ Cliente digita SAIR. OU→ Cliente digita outra palavra sem selecionar Imagem.<br>↓<br>Se você é proprietário do imóvel ou seu procurador, anexe agora: o contrato de compra e venda ou escritura (valem as duas primeiras páginas e a última, contendo as assinaturas). Tudo em um só<br>documento PDF.<br>↓<br>Seleciona Documento que será anexado. Ou digite SAIR se não estiver com ele em mãos no momento.<br>↓<br>Seleciona Documento que será anexado. Ou digite SAIR. OU→ Cliente digita outra palavra sem selecionar Imagem.<br>↓<br>Seleciona Documento que será anexado. Ou digite SAIR. OU→ Cliente digita outra palavra sem selecionar Imagem.<br>↓<br>Seleciona Documento.jpg. OU→ Cliente digita SAIR. OU→ Cliente digita outra palavra sem selecionar Imagem.<br>↓<br>Seleciona Documento.jpg. OU→ Cliente digita SAIR. OU→ Cliente digita outra palavra sem selecionar Imagem.<br>↓<br>Perfeito, sua solicitação de ligação nova foi registrada com sucesso! Aguarde validação do nosso setor. Entraremos em contato com você. Anote por favor o número do protocolo: 2019120956120.<br>Você pode ver o andamento do pedido accessando nosso serviço de Acompanhar Registro de Atendimento e digitando o número que passel.                                                                                                    |
| Prosequando: commine seu Nome Completo.<br>↓<br>Usuário digita nome completo<br>↓<br>Quase terminando. Se for pessoa física, anexe o RG (frente e verso) e CPF (frente e verso). Ou anexe a CNH contendo os números do RG e CPF. Ou o RG contendo os números do CPF. Tudo em um só<br>documento PDF.<br>↓<br>Mas se for pessoa jurídica, anexe o Comprovante de Inscrição (CNPJ), Comprovante de Situação Cadastral, além dos documentos referentes à pessoa física responsável pelo CNPJ e dona do<br>imóvel (RG e CPF ou CNH) Tudo em um só documento PDF.<br>↓<br>Tudo certo? Então envie o documento que será anexado. Ou digite SAIR se não estiver com ele em mãos no momento.<br>↓<br>Seleciona RG.jpg. OU→ Ctiente digita SAIR. OU→ Cliente digita outra palavra sem selecionar imagem.<br>↓<br>Envie o documento que será anexado. Ou digite SAIR se não estiver com ele em mãos no momento.<br>↓<br>Seleciona RG.jpg. OU→ Ctiente digita SAIR. OU→ Cliente digita outra palavra sem selecionar imagem.<br>↓<br>Envie o documento que será anexado. Ou digite SAIR se não estiver com ele em mãos no momento.<br>↓<br>Final de Ciclo Registrado.<br>↓<br>Perfeito, sua solicitação de ligação nova foi registrada com sucesso! Aguarde validação do nosso setor. Entraremos em contato com você. Anote por favor o número do protocolo: 2019120956120.<br>Você pode ver o andamento do pedido acessando nosso setor! Acompanhar Registro de Atendimento e digitando o número que passei.<br>↓<br>Você precisa de algo mais?                                                                                                    |
| rtossguladu. Culmine seu Nome completo.<br>↓<br>Usatiró digita nome completo<br>↓<br>Quase terminando. Se for pessoa física, anexe o RG (frente e verso) e CPF (frente e verso). Ou anexe a CNH contendo os números do RG e CPF. Ou o RG contendo os números do CPF. Tudo em um só<br>documento PDF.<br>↓<br>Mas se for pessoa jurídica, anexe o Comprovante de Inscrição (CNPJ), Comprovante de Situação Cadastral, além dos documentos referentes à pessoa física responsável pelo CNPJ e dona do<br>móvel (RG e CPF ou CNH) Tudo em um só documento PDF.<br>↓<br>Seleciona RG.jpg. OU→ Cliente digite SAIR se não estiver com ele em mãos no momento.<br>↓<br>Seleciona RG.jpg. OU→ Cliente digite SAIR. OU→ Cliente digite outra palavra sem selecionar imagem.<br>↓<br>Seleciona Documento que será anexado. Ou digite SAIR se não estiver com ele em mãos no momento.<br>↓<br>Seleciona Documento que será anexado. Ou digite SAIR se não estiver com ele em mãos no momento.<br>↓<br>Seleciona RG.jpg. OU→ Cliente digite SAIR. OU→ Cliente digite outra palavra sem selecionar imagem.<br>↓<br>Seleciona Documento que será anexado. Ou digite SAIR se não estiver com ele em mãos no momento.<br>↓<br>Seleciona Documento que será anexado. Ou digite SAIR se não estiver com ele em mãos no momento.<br>↓<br>Seleciona Documento que será anexado. Ou digite SAIR se não estiver com ele em mãos no momento.<br>↓<br>Seleciona Documento que será anexado. Ou digite SAIR se não estiver com ele em mãos no momento.<br>↓<br>Seleciona Documento,jog. OU→ Cliente digita SAIR. OU→ Cliente digita outra palavra sem selecionar imagem.<br>↓<br>Prinal de Ciclo Registrado.<br>↓<br>Seleciona Documento,jog. OU→ Cliente digita SAIR. OU→ Cliente digita outra palavra sem selecionar imagem.<br>↓<br>Prinal de Ciclo Registrado.<br>↓<br>Seleciona Documento do pedido acessando nosso serviço de Acompanhar Registro de Atendimento e digitando o número que passei.<br>↓<br>Yveče precisa de algo mais?<br>↓<br>Ketornar ao Menu OU→ SAIR                                                                        |
| Image: Instance of the set wome complete         I         Usation digita nome complete         I         Quase terminando. Se for pessoa física, anexe o RG (frente e verso) e CPF (frente e verso). Ou anexe a CNH contendo os números do RG e CPF. Ou o RG contendo os números do CPF. Tudo em um só documento PDF.         I         Mass e for pessoa jurídica, anexe o Comprovante de Inscrição (CNPJ). Comprovante de Situação Cadastral, além dos documentos referentes à pessoa física responsável pelo CNPJ e dona do indivel (RG e CPF ou CNH) Tudo em um só documento PDF.         I       Tudo certo? Então envie o documento que será anexado. Ou digite SAIR se não estiver com ele em mãos no momento.         Sefericina RG.jpg.       0U→ Cliente digita GAIR.       0U→ Cliente digita outra palavra sem selecienzar Imagem.         Se você é propietário do inóvel ou seu procurador, anexe agora: o contrato de compra e venda ou escritura (valem as duas primeiras páginas e a última, contendo as assinaturas). Tudo em um só documento PDF.         I       Envie o documento que será anexado. Ou digite SAIR.       0U→ Cliente digita outra palavra sem selecionar Imagem.         I       Final de Ciclo Registrado.       0U→ Cliente digita SAIR.       0U→ Cliente digita outra palavra sem selecionar Imagem.         I       Final de Ciclo Registrado.       0U→ Cliente digita Gaun verso: Aguarde validação do nosso setor. Entraremos em contato com você. Anote por favor o número do protocolo: 2019120956120.         Você precisa de algo mais?       I         I                                                                                                    |
| Prossignation       Complete         Usuário digita nome completo         4         Quase terminando. Se for pessoa física, anexe o RG (frente e verso) e CPF (frente e verso). Ou anexe a CNH contendo os números do RG e CPF. Ou o RG contendo os números do CPF. Tudo em um só documento PDF.         4         Mas se for pessoa jurídica, anexe o Comprovante de Inscrição (CNPJ). Comprovante de Situação Cadastral, além dos documentos referentes à pessoa física responsável pelo CNPJ e dona do imóvel (RG e CPF ou CNH) Tudo em um só documento PDF.         4       Tudo certo? Então envie o documento que será anexado. Ou digite SAIR se não estiver com ele em mãos no momento.         4       Sefeciona RG.jgg.       0U→ Cliente digita SAIR.       0U→ Cliente digita soutra patavra sem selecionar imagem.         5       Sectiona Documento.       1         6       evocé é proprietário do imóvel ou seu procurador, anexe agora: o contrato de compra e venda ou escritura (valem as duas primeiras páginas e a última, contendo as assinaturas). Tudo em um só documento PDF.         1       Envie o documento.jgg.       0U→ Cliente digita SAIR.       0U→ Cliente digita outra patavra sem selecionar imagem.         1       Envie o documento.jgg.       0U→ Cliente digita SAIR.       0U→ Cliente digita outra patavra sem selecionar imagem.         1       Envie o documento.jgg.       0U→ Cliente digita outra patavra sem selecionar imagem.       1         2       Final de Ciclo Registrado.       0U→ Cliente digita                                                                                                    |
| Prosequando. Comme sea monte completo.         Usuário dígita nome completo.         Quase terminando. Se for pessoa física, anexe o RG (frente e verso) e CPF (frente e verso). Ou anexe a CNH contendo os números do RG e CPF. Ou o RG contendo os números do CPF. Tudo em um só documento PDF.         I         Mass es for pessoa jurídica, anexe o Comprovante de Inscrição (CNPJ). Comprovante de Situação Cadastral, além dos documentos referentes à pessoa física responsável pelo CNPJ e dona do imóvel (RG e CPF ou CNH) Tudo em um só documento PDF.         I         Mass es for pessoa jurídica, anexe o Comprovante de Inscrição (CNPJ). Comprovante de Situação Cadastral, além dos documentos referentes à pessoa física responsável pelo CNPJ e dona do imóvel (RG e CPF ou CNH) Tudo em um só documento pUE será anexado. Ou dígite SAIR se não estiver com ele em mãos no momento.         I       Seleciona RG.jpg.       0                                                                                                    |

Clique **AQUI** para retornar.

## From: https://www.gsan.com.br/ - Base de Conhecimento de Gestão Comercial de Saneamento

Permanent link: https://www.gsan.com.br/doku.php?id=postgres:boto-nlp:abrir-ra:nova&r ev=1614111501

Last update: 23/02/2021 20:18

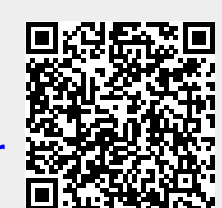